## Activation de JAWS pour IBM SPSS Modeler Text Analytics (Windows uniquement)

IBM® SPSS® Modeler Text Analytics propose une accessibilité à tous les utilisateurs, ainsi qu'une prise en charge spécifique pour les utilisateurs souffrant de troubles visuels ou fonctionnels. Ce document explique comment activer le logiciel lecteur d'écran JAWS® afin qu'il fonctionne avec ce produit.

Pour activer JAWS sous Microsoft Windows, vous devez :

► activer Java Access Bridge.

## Activation de Java Access Bridge

Pour activer Java Access Bridge, vous devez :

- configurer l'emplacement de Java Access Bridge.
- remplacer le fichier par défaut accessibility.properties de Java.

## Configuration de l'emplacement de Java Access Bridge

- ▶ Dans le menu Démarrer, ouvrez le Panneau de configuration.
- Double-cliquez sur l'icône Système.
- ▶ Dans la boîte de dialogue Propriétés du système, cliquez sur l'onglet Avancé.
- Cliquez sur Variables d'environnement.
- Dans la boîte de dialogue Variables d'environnement, accédez à la liste Variables système et sélectionnez la variable Path.
- Cliquez sur Modifier.
- ► Au début de la zone de texte Valeur de la variable, saisissez le chemin d'accès au dossier d'installation de IBM® SPSS® Modeler Text Analytics suivi de \JRE\bin;. Par exemple, si IBM SPSS Modeler Text Analytics est installé dans C:\Program Files\IBM\SPSS\Modeler\15, saisissez :

C:\Program Files\IBM\SPSS\Modeler\15\JRE\bin;

Cliquez sur OK.

## Remplacer le fichier accessibility.properties de Java

 Accédez au dossier \JRE\lib dans le dossier d'installation de IBM SPSS Modeler Text Analytics
Par exemple, si IBM SPSS Modeler Text Analytics est installé dans le dossier C:\Program Files\IBM\SPSS\Modeler\15, accédez à C:\Program Files\IBM\SPSS\Modeler\15\JRE\lib.

© Copyright IBM Corporation 2003, 2012.

- ▶ Renommez le fichier *accessibility.properties* ou déplacez-le dans un dossier différent.
- Accédez au dossier Accessibility du CD-ROM et copiez le fichier *accessibility.properties*.
- Collez le fichier dans le dossier \JRE\lib dans le dossier d'installation de IBM SPSS Modeler Text Analytics .

Java Access Bridge se chargera lors du prochain démarrage de IBM SPSS Modeler Text Analytics .